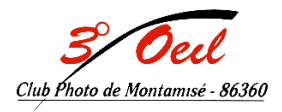

## Atelier créatif Tuto n°5

## Sélection de sujet

- 1) Ouvrir la photo
- Faire une sélection de sujets avec l'outil « sélection d'objet ». Si il n'apparaît pas..le rechercher dans les 3 petits points en bas de la barre d'outils.

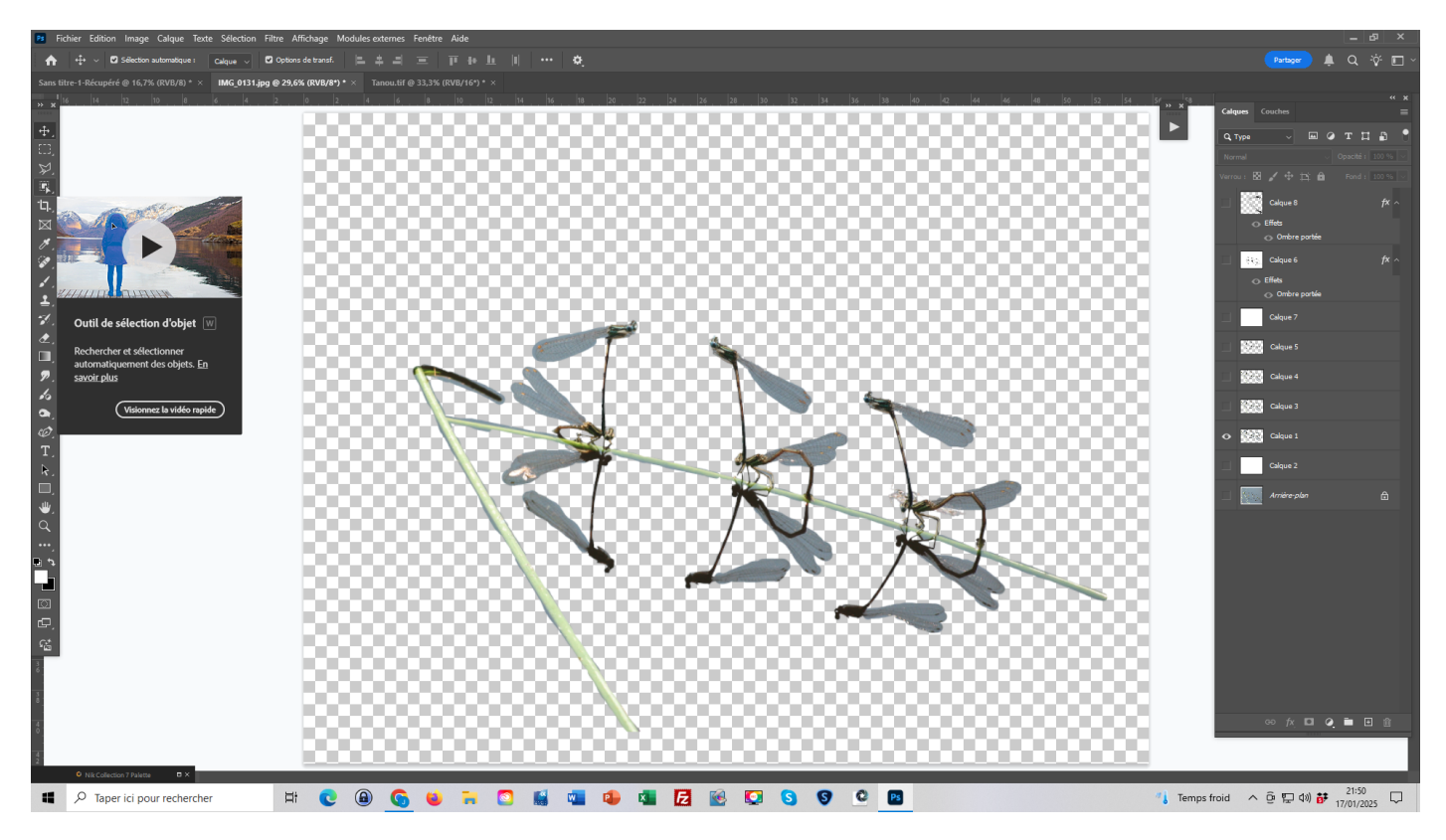

- 3) Prendre l'outil « pinceau de sélection...ajouter les éléments non sélectionnés ou supprimés les éléments superflus (en appuyant et maintenant Alt..un signe – apparaît dans le rond de sélection)
- 4) Dupliquer par Ctrl J et enlever la visibilité du calque inférieur
- 5) Créer en dessous un calque rempli de blanc
- 6) Aller dans le menu « sélection »...plage de couleurs...tolérance 36...avec la pipette sélectionner le gris des ailes (faire un zoom pour plus de précisions)...Ok.
- 7) Inverser la sélection
  - a. Soit par shift + ctrl + I
  - b. Soit par « sélection ... intervertir »

- 8) Dupliquer par Ctrl J et enlever la visibilité du calque inférieur
- 9) Si le gris ne disparait pas dans toutes les ailes …recommencer le 4) sur ce nouveau calque. Ici l'opération a été faite 5 fois. A chaque fois en sélectionnant le gris qui restait apparent.

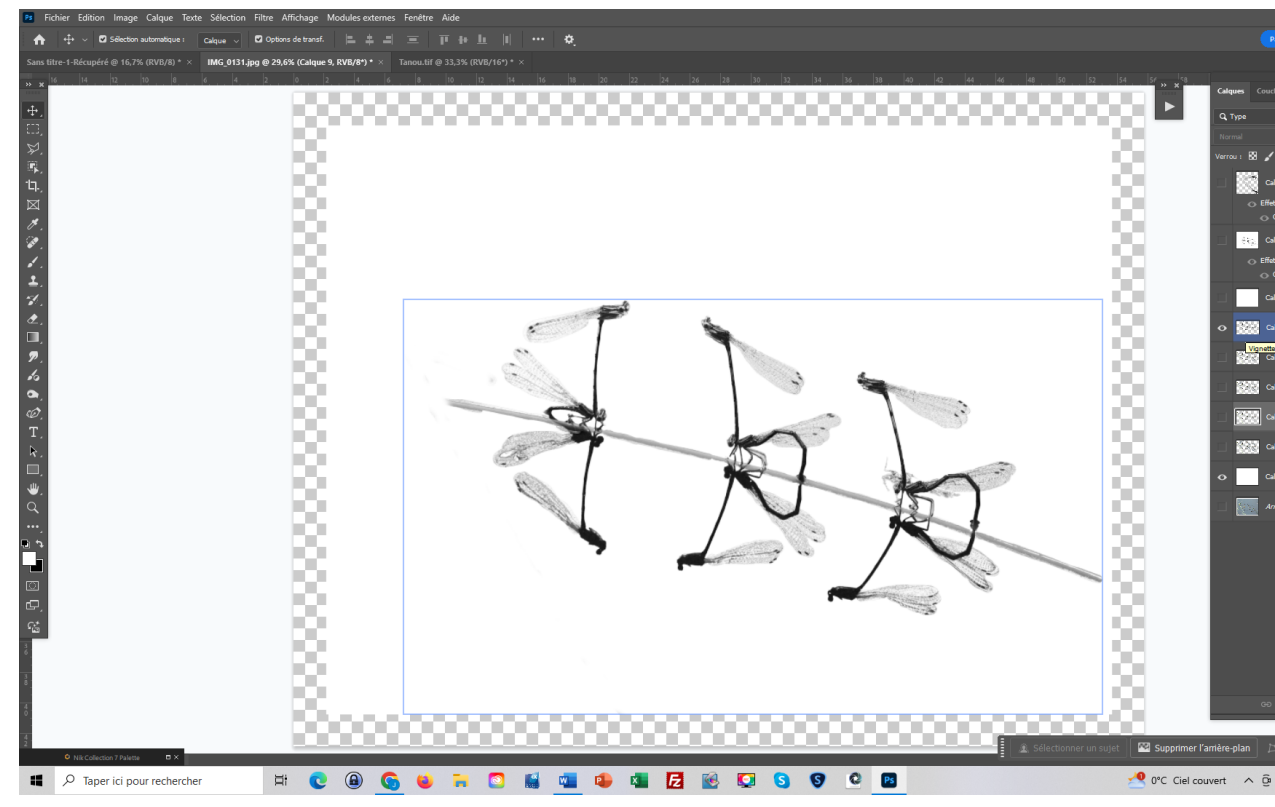

- 10) Faire un shift + ctrl + alt + E et passer en objet dynamique (clic droit)
- 11) Dans image ...sélectionner taille de la zone de travail...passer en « pixels »...valeur 100 et 100...Ok
- 12) En dessous...créer un calque rempli de blanc
- 13) Sur le calque des libellules...ajouter un style de calque
  - a. Soit par double clic sur le calque
  - b. Soit par l'icône Fx en bas à droite
- 14) Sélectionner ombre portée et poser vos valeurs. Fin

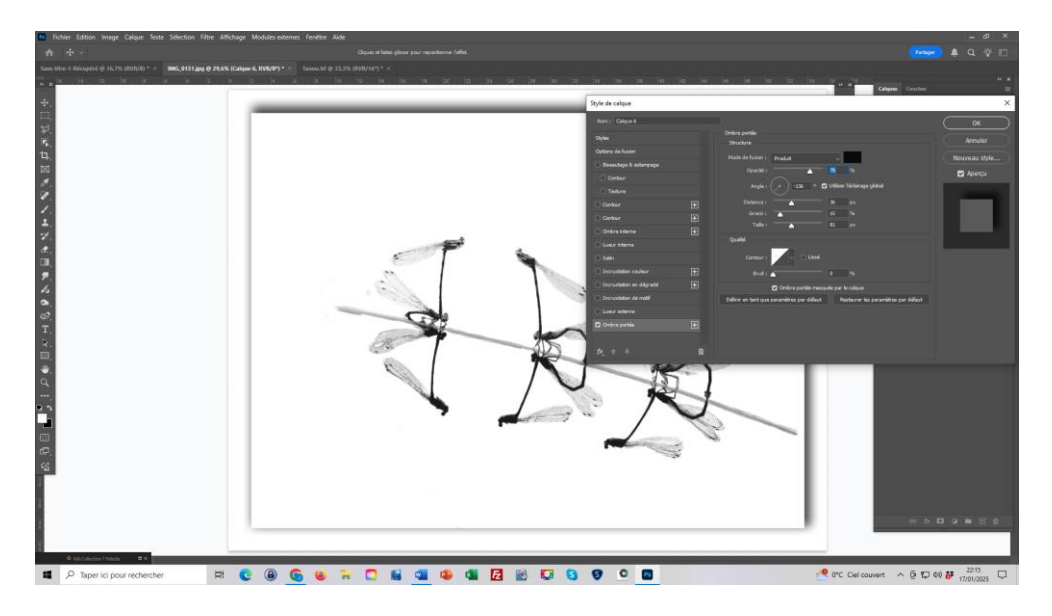